Login to bill.com <a href="https://app.bill.com/neo/login">https://app.bill.com/neo/login</a>

Your account will be under your WPU email address.

| https://app.bill.com/neo/login x +                        | – 🗆 X                                                                                   |
|-----------------------------------------------------------|-----------------------------------------------------------------------------------------|
| ← → C ⋒ 🗈 https://app.bill.com/neo/login                  | 四 用 2 協 😩 …                                                                             |
|                                                           | bill.com   Sign in   Brail   bcock@warnerpaclfic.edu   Pasword                          |
|                                                           | Sign in                                                                                 |
| HINNE LANK K DAY                                          | or<br>Signed up with Quickbooks? Intuit Sign in                                         |
| Invoice2go joins Bill.com                                 |                                                                                         |
| We've joined forces to give you a one-stop shop           | Here to receive a payment from a Bill.com customer?<br>Sign up for Bill.com. It's free! |
| for all your AR needs.                                    | Want the full power of Bill.com?<br>Start your risk free trial                          |
| Learn More About Us   Terms of Service   Privacy Notice C | 2021 Bill.com, LLC                                                                      |

Once logged in you should see a home page showing Open Invoices and Payments In. Click on the Settings Icon in the upper right hand corner (looks like a gear).

|              | b Overview   Bill.com x + -                                      |
|--------------|------------------------------------------------------------------|
| $\leftarrow$ | → C 🙃 https://app01.us.bill.com/neo/frame/overview 🏠 🗲 庙 🚽 …     |
| Ξ→           | Bryan Cook search Network to do Recent Settings                  |
| Ð            | Complete a few quick steps to set up your account.               |
|              | Set up ACH/Check payments                                        |
| ۵            |                                                                  |
| Ŀ            | Customize Overview                                               |
| —            |                                                                  |
| ැපී          |                                                                  |
| đ            | Open Invoices                                                    |
| Ð            | Start receiving money from your customers by creating an invoice |
| —            | Create invoice                                                   |
| <b>1</b> 2   |                                                                  |
| ପ            |                                                                  |

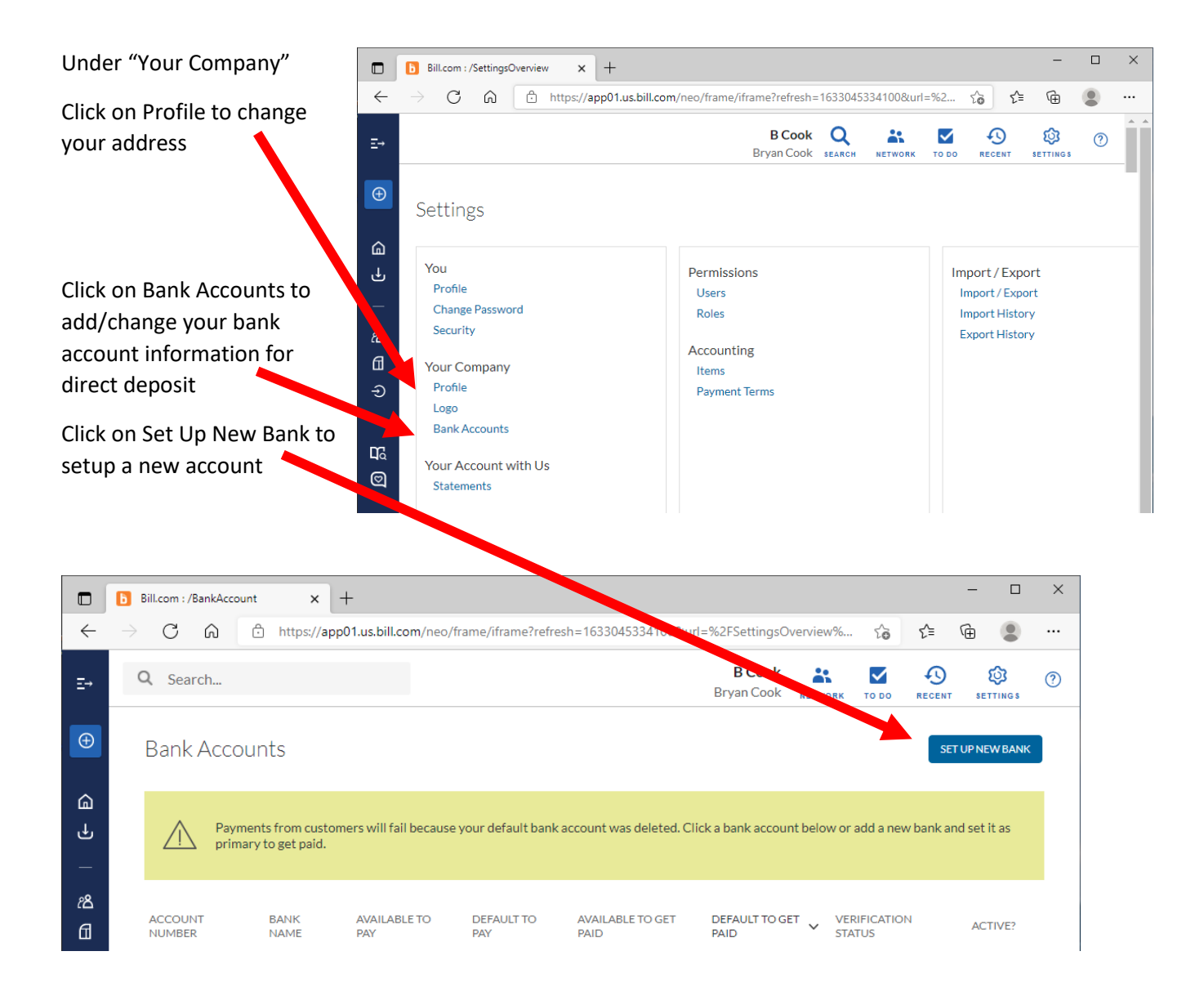